## デジタル体験ワークショップ

# PCで音楽制作体験!

6月22日 跡見学園女子大学オープンキャンパス

現代文化表現学科 伊藤 穣

ワークショップ内容

### ▶フリーの音楽制作ソフト「Domino」

- ▶ 環境設定
- ▶ ピアノロールへの音符の入力
- ▶ファイルの保存
- ▶ 楽器の変更
- ▶ トラックの操作
- ▶ テンポの調整
- ▶ リズムトラック

## 最初に「環境設定」!

▶「ファイル」メニュー>「環境設定」
▶ 画面左で「MIDI-OUT」をクリック

#### 環境設定

クリック して選択

| 全般(1)                                 |
|---------------------------------------|
| 全般(2)                                 |
|                                       |
| MIDI-IN                               |
| MIDI-OUT                              |
| SME                                   |
| ピアノロール (1)                            |
| ピアノロール (2)                            |
| -7~5-1921 (1)                         |
|                                       |
|                                       |
| イベントガラフ (1)                           |
|                                       |
|                                       |
|                                       |
|                                       |
|                                       |
| マウリングノヨノイ マウリ ゆう                      |
|                                       |
| ー・・・・・・・・・・・・・・・・・・・・・・・・・・・・・・・・・・・・ |
|                                       |
| (司典)                                  |
|                                       |

#### MIDI-OUT

マスをクリックしてデバイスと、そこに接続されている音源(音源定義ファイル)を選択してください

| 💭 A | Microsoft GS Wavetable Synth | GSm (Microsoft GS Wavetable |
|-----|------------------------------|-----------------------------|
| , в | (木指定)                        | (木指定)                       |
| ©C  | (未指定)                        | (未指定)                       |
| 💭 D | 〈未指定〉                        | (未指定)                       |
| ĒЕ  | (未指定)                        | (未指定)                       |
| Ē۶  | (未指定)                        | (未指定)                       |
| ₿G  | (未指定)                        | (未指定)                       |
| ŴН  | (未指定)                        | (未指定)                       |
| ŪΙ  | (未指定)                        | (未指定)                       |
| Ō٦  | (未指定)                        | (未指定)                       |
| ŌК  | (未指定)                        | (未指定)                       |
| Ō١  | (未指定)                        | (未指定)                       |
| ŴМ  | (未指定)                        | (未指定)                       |
| ŌΝ  | (未指定)                        | (未指定)                       |
| Ō٥  | (未指定)                        | (未指定)                       |

## ピアノロール画面

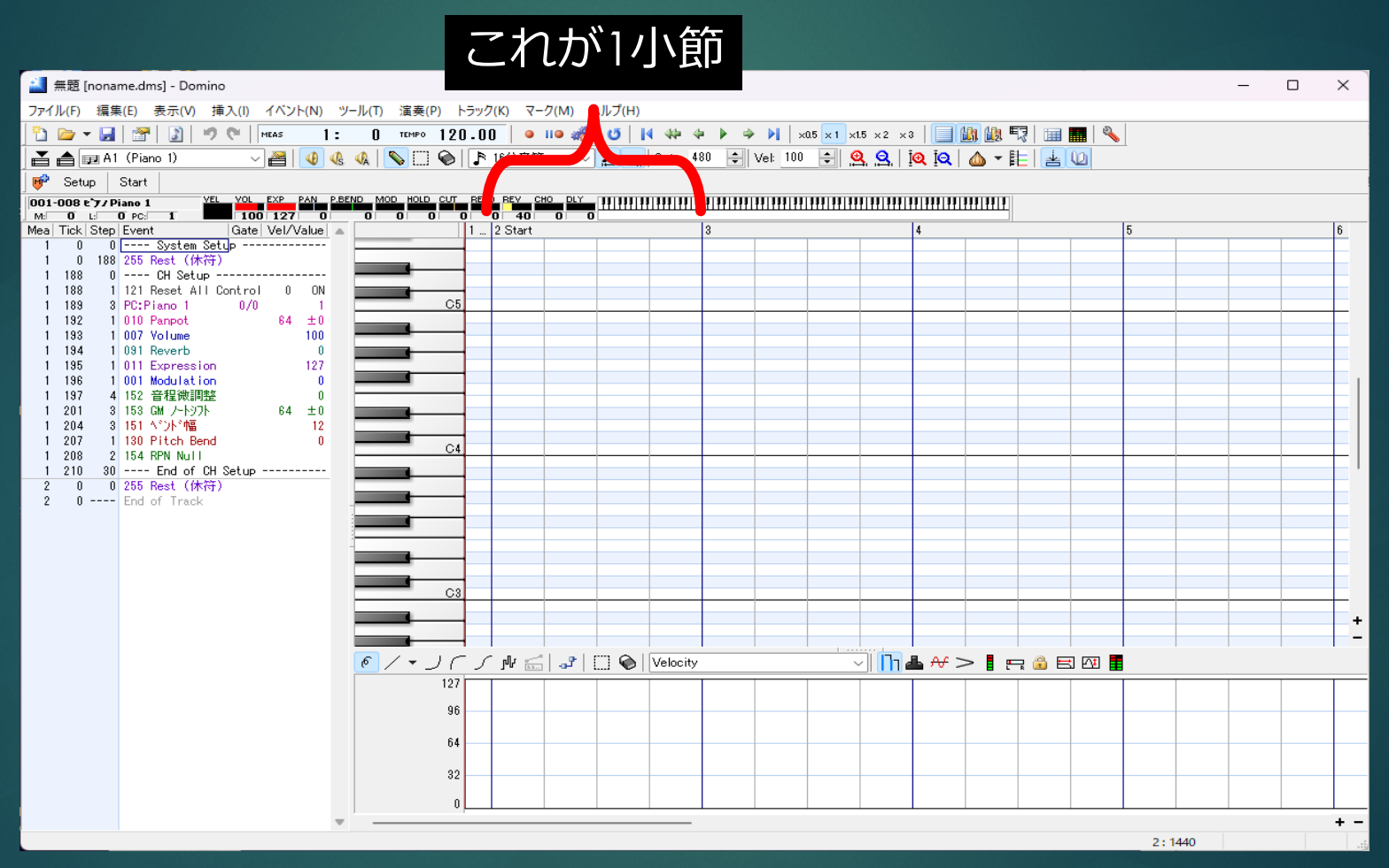

## 音符の入力と編集

# 入力は「ペン」ツール 範囲選択は「選択」

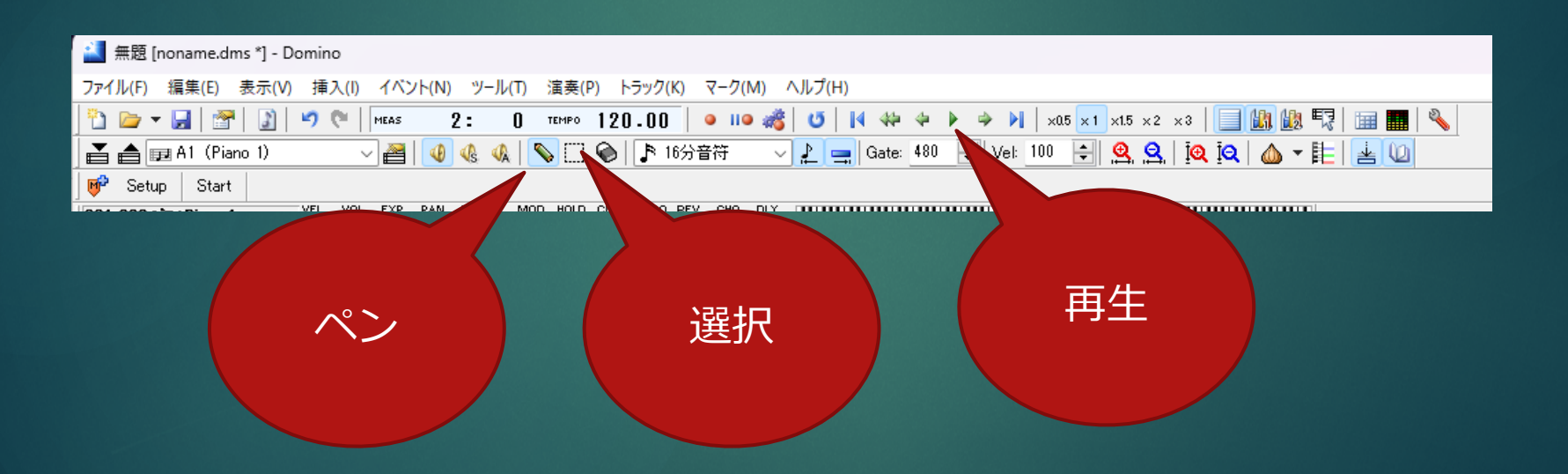

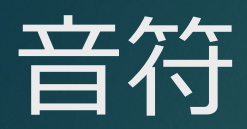

#### 画面をクリックして 音符を入力

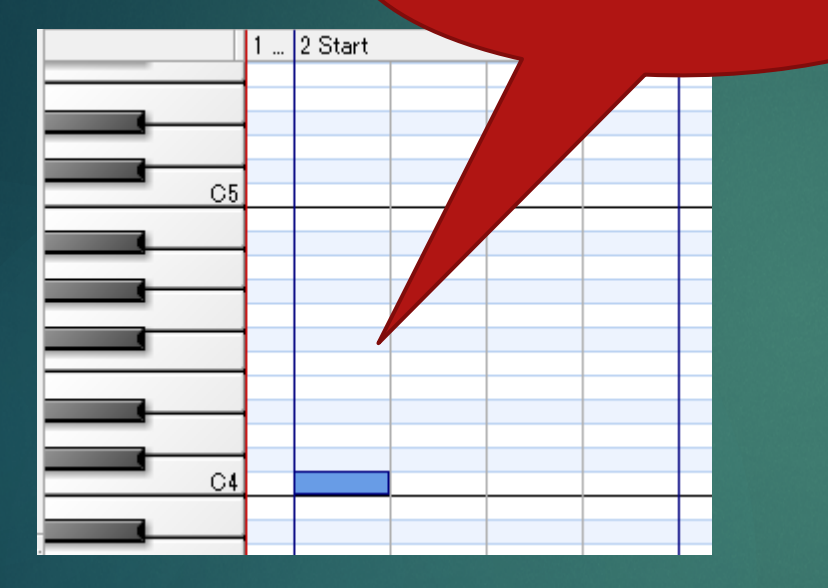

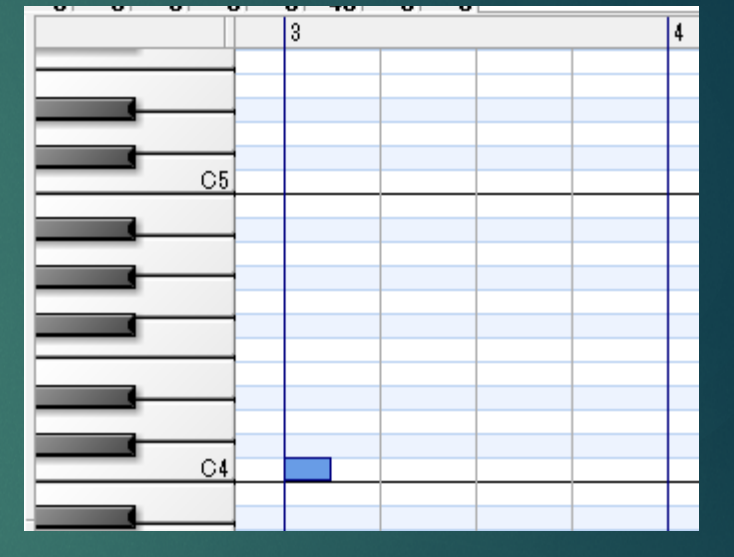

4分音符

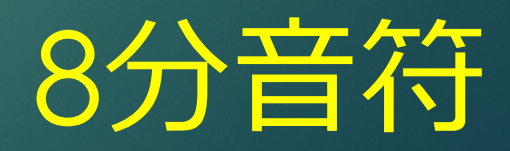

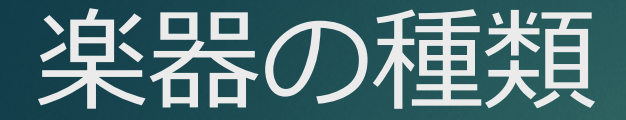

### ▶ 最初の音符をクリックして「挿入」メニューの「プロ ググラムチェンジ」

▶ [Program Change] をダブルクリック

| ブログラムチェンジイベントのプロパラ                                                                                                    | F1                                                                                                    |                                    | ×       |
|----------------------------------------------------------------------------------------------------|----------------------------------------------------------------------------------------------------|------------------------------------|---------|
| ブレビュー(左クリックでブレビュー<br>                                                                                                    | / 右クリックでデフォルトキーを<br>                                                                                                    | 設定します。)<br>                        |         |
| ☑音色変更時(ご発音(B)                                                                                                    |                                                                                                    |                                    | D 8[50] |
| 長さ(G): 1000                                                                                                    | ➡ ms 初期値変更( <u>E</u> )                                                                                                    | Velocity() : 100                   | •       |
| 設定<br>モード: 〇音色リスド(1)                                                                                                    | ○ ドラムセットリスト( <u>D</u> )                                                                                                    | トラック情報の更新(N)                       |         |
| マップ( <u>M</u> ):                                                                                                    | PC#( <u>P</u> ):                                                                                                    | バンク(B):                            |         |
| 00-008 ビアノ       00-018 ビアノ       00-018 ジアナハーカック       01-024 ガルジ       01-024 ガルジ       01-024 ガルジ       01-024 ガルジ       01-024 ガルジ       01-024 ガルジ       01-024 ガルジ       01-024 ガルジ       01-025 ガルジ       01-025 ブルジャンパーカン       01-025 ブルジャンパーカン       01-038 ジェビット・       01-038 ジェビット・       01-038 ジェビット・       01-038 ジェビット・       01-038 ジェビット・       01-038 ジェビット       01-038 ジェビット       01-128 ジェビット | Old Person 1 Old Person 2 Old Person 2 Old Person 3 Old Person 4 Old Person 4 Old Person 2 Old Person 2 Old Person 4 Old Person 2 Old Person 2 Old Person 2 Old Person 2 Old Person 2 Old Person 4 Old Person 4 O | Pero 1 Pero 1 Pero 1 Pero 1 Pero 1 | *       |
| 検索(S):                                                                                                    | 86j 86†                                                                                                    | U MSB LSB()表示(                     | D       |
|                                                                                                    |                                                                                                    | OK *                               | マンセル    |

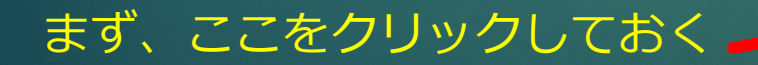

| 無題 [noname.dms *] - Do                       | omino              | _                        |                           |
|----------------------------------------------|--------------------|--------------------------|---------------------------|
| Yイル(F) 編集(E) 表示( <mark>)</mark> )            | 挿入                 | (I) イベント(N) ツール(T) 演奏(P) | トラック(K) マーク(M) ヘルプ(H)     |
| ) 🗁 🕶 🔛 🛛 😁 🖓                                |                    | H(N)                     | 0.00   • 11• 🚜 0   14 4   |
| 🛔 💼 A1 (Piano 1)                             | -                  | プログラムチェンジ(P)             | ▶ 16分音符 🔷 上 🚍 Ga          |
| Setup Start                                  | 200                | 3) 3 #/1))(C)            |                           |
| 1-008 t'7/ Piano 1                           | -                  | コントロールチェンジ (複数)(G)       | RESO REV CHO DLY 11 11 11 |
| a Tick Step Event                            | *                  | エクスクルーシブ(E)              | 0 0 40 0 0<br>1 2 Start   |
| 1 0 0 System                                 |                    | コメント(M)                  |                           |
| 1 0 188 255 Rest (休<br>1 199 0 CH Setu       |                    | 歌詞(L)                    | L .                       |
| 1 188 1 121 Reset Al                         | ~                  | キューポイント(U)               |                           |
| 1 189 3 PC:Piano 1                           |                    | 変数代入式(F)                 | 5                         |
| 1 192 1 010 Panpot<br>1 193 1 007 Volume     | 7                  | メジャーリンク(R)               |                           |
| 1 194 1 091 Reverb                           |                    |                          | H                         |
| 1 195 1 011 Expressi                         |                    | テンボ(T)                   | H                         |
| 1 197 4 152 音程微調                             | 4                  | 拍子(B)                    | -                         |
| 1 201 3 153 GM /-トッフ                         | #b                 | 調号(K)                    | H                         |
| 1 204 - 3 151 ベンド幅<br>1 207 - 1 130 Pitch Be | С                  | スケール(S)                  | H                         |
| 1 208 2 154 RPN Null                         | m7                 | ]−ド(O)                   | 4                         |
| 1 210 30 End of<br>2 0 0 255 Post (#         |                    |                          | -                         |
| 2 0 0 200 Nest (pr                           | -                  |                          | H                         |
| 2 End of Track                               |                    | MIDI INの情報からノートを挿入(D)    | H                         |
|                                              |                    | テンプレート(A)                |                           |
|                                              |                    | CC / テンポの値(V)            |                           |
|                                              | <sup>0</sup><br>33 | 選択範囲へ直線・曲線を入力(I)         |                           |
|                                              |                    | イベントリストMIDI入力(H)         |                           |
|                                              | _                  | 6 / - 1                  |                           |

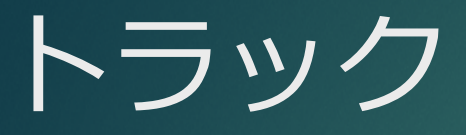

# ▶「トラック」メニューで開く ▶最初は、[A1]トラックが開いている

### ▶ テンポ、拍子は[Conductor]トラック

▶ リズムトラックは[A10]トラック

#### テンポ、拍子[Conductor] 直接 入力 テンポの初期値は120 これをダウブルクリックで変更 ベントのプロパティ $\times$ 設定 Setup Start : テンポ(T): VOL EXP PAN P.BEND MOD HOLD CUT RESO REV CHO 120.000 VEL 001-008 £'7/ Piano 1 0 0 0 0 40 0 L: 0 PC: 1 100 127 0 M: 1 ... 2 Start Mea | Tick | Step | Event Gate Vel/Value 🔺 基準となる音符(G): 0 【サイト名】 URL 0 60.000 0 Tempo Û 0 Mark: Setup ■小節 Û. 0 240 拍子: 1/8 2 0 0 Tempo 120.000 C5↓ 付点2分音符 2 0 0 Mark: Start 2分音符 2 0 0 拍子: 4/4 1,3連2分音符 』、付点4分音符 2 0 ---- End of Track 』 4分音符 』,3連4分音符 ♪ 付点8分音符 OK キャンセル

## ドラムのパターンの例[A10]

| 1:           |      | <b>U</b> тем    | PO IZU                | J . UI |          |          | 475 | 0   |          | 🦇 🕨 |     | PI   ×   | a5 🗵 |
|--------------|------|-----------------|-----------------------|--------|----------|----------|-----|-----|----------|-----|-----|----------|------|
|              | s 🗸  | A   💊 I         | 0                     | 4      | 16分音     | 符        | ~ ; | ₽ 🚍 | Gate:    | 480 | ÷ N | /el: 100 | -    |
|              |      |                 |                       |        |          |          |     |     |          |     |     |          |      |
| PAN P.       | BEND |                 |                       | RESO   | D_REV    | сно р    |     |     |          |     |     |          |      |
| 7 0          |      | 0 0             | 0 0                   |        | 0 40     |          |     |     |          |     |     |          |      |
| Value        |      |                 |                       | 1      | 2 Start  | t        |     |     |          | 3   |     |          |      |
|              |      | Crash C         | ymbal 2               |        |          |          |     |     |          |     |     |          |      |
| <u>#88</u> 7 |      |                 | Cowbell               |        |          |          |     |     |          |     |     |          |      |
|              |      | Splash          | Cymbal                |        |          |          |     |     |          |     |     |          |      |
| ON           |      | Tan             | nbourine              |        |          |          |     |     | _        |     |     |          |      |
| UN           |      | F               | tide Bell             |        |          |          |     |     |          |     |     |          |      |
| 1            |      | Chinese         | Cymbal                |        |          | _        |     |     |          |     |     |          |      |
| ±0           |      | Ride U          | ymbal I<br>Sels Terre |        |          |          |     |     |          |     |     |          |      |
| 100          |      | Croch C         | ign iom               |        |          | _        |     |     |          |     |     |          |      |
| 0            |      | Urash U<br>Hi t | Mid Tom               |        |          |          |     |     |          |     |     |          |      |
| 127          |      |                 | Mid Tom               |        |          |          |     |     |          |     |     |          |      |
| 0            |      | Oper            | Hi-Hat                |        |          |          |     |     |          |     |     |          |      |
|              |      | L               | ow Tom                |        |          |          |     |     |          |     |     |          |      |
| U            |      | Peda            | l Hi-Hat              |        |          |          |     |     |          |     |     |          |      |
| ±0           |      | High Fl         | oor Tom               |        |          |          |     |     |          |     |     |          |      |
| 12           |      | Closed          | l Hi-Hat              |        |          | 0        | _   |     | •        |     |     |          |      |
| 0            |      | Low Fl          | oor_Tom               |        |          |          |     |     |          |     |     |          |      |
|              |      | Elector         | ic Snare              |        |          | _        |     |     |          |     |     |          |      |
|              |      | Ha              | and clap              |        |          | <u> </u> |     |     | <u> </u> |     |     |          |      |
|              |      | Acoust          | ic Share              |        |          | Υ.       |     |     | Υ        |     |     |          |      |
|              |      | Deep            | DRUM 1                |        |          | _        |     |     |          |     |     |          |      |
| 100          | -    | Acou Ba         | Drum i<br>ee Dru      |        | <u> </u> | _        | - 0 | 0   |          | _   |     |          |      |
| 100          | -    | носи ра         | 33 DIU                |        |          |          | - Y | · · |          |     |     |          |      |
| 100          | :    |                 |                       |        |          |          |     |     |          |     |     |          |      |
| 100          | -    |                 |                       |        |          |          |     |     |          |     |     |          |      |
| 100          |      |                 |                       |        |          |          |     |     |          |     |     |          |      |
| 100          |      |                 |                       |        |          |          |     |     |          |     |     |          |      |
| 100          |      |                 |                       |        |          |          |     |     |          |     |     |          |      |
| 100          |      |                 |                       |        |          |          |     |     |          |     |     |          |      |
| 100          |      |                 |                       |        |          |          |     |     |          |     |     |          |      |
| 100          |      |                 |                       |        |          |          |     |     |          |     |     |          |      |

## かんたんな作曲のコッ

慣れないうちは、<u>黒鍵の部分(ピアノロールの網掛け)は使わない</u>
白い鍵盤だけを使う

▶ 隣り合った鍵盤同士を多めに使う

▶ 階段状にする

音符によって、音の長さを変えてやると変化が生まれる
例:4分音符 8分音符8分音符 を繰り返すなど

▶ 休符(つまり、何も入力しない)を入れる

▶ 偶数番目の小節の最後に 4分音符分の休み

▶ 文章の句読点のように、メロディにも区切りを

## 音符によって音の長さを変えてみ る

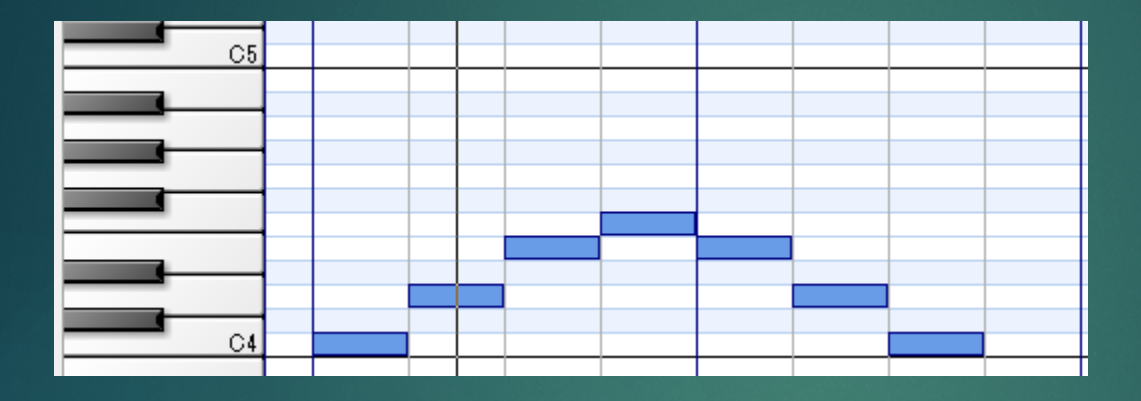

### 4分音符(+休符)のみ

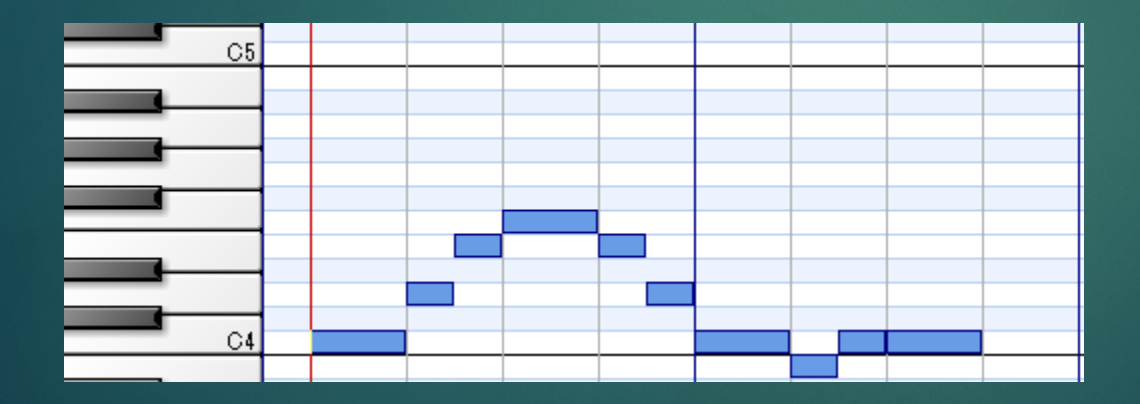

4分音符+8分音符 (+休符)